# **PROCEDIMENTOS PARA ENTREGA DO RDAP – ANO CALENDÁRIO 2023**

# **RELATÓRIO DEMONSTRATIVO DE ACOMPANHAMENTO DE PROJETOS (RDAP)**

### PASSO 1 – ACESSAR O USUÁRIO EXTERNO PARA ENVIO DO RDAP/RADI VIA SEI

#### LINK DE ACESSO PARA USUÁRIO EXTERNO -HTTPS://WWW.SEI.SUFRAMA.GOV.BR/SEI/CONTROLADOR EXTERNO.PHP?ACAO=USUARIO EXTERNO LOG AR&ACAO ORIGEM=USUARIO EXTERNO GERAR SENHA&ID ORGAO ACESSO EXTERNO=0

| × Suframa                                 |                                                                     |                                                       | O qué vocé procura? | Q |
|-------------------------------------------|---------------------------------------------------------------------|-------------------------------------------------------|---------------------|---|
| Acesso à Informação                       | + Avisos                                                            | Usuario Externo                                       |                     |   |
| Zona Franca de Manaus - ZFM<br>Composição | <ul> <li>Sistema Eletrónico de Informação »</li> <li>SEI</li> </ul> | Publicações Eletrônicas<br>Autenticidade de Documento | 5                   |   |
| Carta de Serviços                         | Sistema de Ingresso de   Mercadoria Nacional - SIMNAC               | Pesquisa Pública                                      |                     |   |
| Publicações                               | Sistema de Cadastro Suframa + CADSUF                                |                                                       |                     |   |
| Fale Conosco                              | <sup>3</sup> Antigo Sistema de Mercadoria -<br>Nacional             |                                                       |                     |   |
|                                           | Sistemas de Mercadoria +<br>Estrangeira                             |                                                       |                     |   |
|                                           | Sistemas da Área de Projetos 🔹                                      |                                                       |                     |   |
|                                           | Sistemas de Arrecadação »                                           |                                                       |                     |   |
|                                           | Sistemas da Divida Ativa 🔹                                          |                                                       |                     |   |
|                                           | Sistema de Indicadores »<br>Socioeconômicos - SIS                   |                                                       |                     |   |
|                                           | Sistema de Acompanhamento + Gestão e Análise Tecnológica -          |                                                       |                     |   |

#### **IMPORTANTE:**

RESOLUÇÃO Nº 205, DE 25 DE FEVEREIRO DE 2021 - Dispõe sobre a apresentação, análise, aprovação e acompanhamento de projetos industriais.

Conforme Art. 23. O Relatório Demonstrativo de Acompanhamento de Projetos - RDAP deverá ser apresentado até o dia 30 de junho, tomando como base o ano-calendário anterior.

# PASSO 2 – PETICIONAMENTO NOVO PROCESSO

| SUPERINTENDÊNCIA DA ZONA FRANCA DE MANAUS |
|-------------------------------------------|
| sei.                                      |
|                                           |
| Controle de Acessos Externos              |
| Alterar Senha                             |
| Pesquisa Pública                          |
| Peticionamento                            |
| Processo Novo                             |
| Intercorrente                             |
| Recibos Eletrônicos de Protocolo          |
| Intimações Eletrônicas                    |

# PASSO 3 – SELECIONAR O TIPO DE PROCESSO SEI

Acompanhamento de Projetos Industriais: LTAI

Acompanhamento de Projetos Industriais: Paralisação de Linha de Produção

Acompanhamento de Projetos Industriais: Relatório Demonstrativo de Acompanhamento de Projetos (RDAP)

Análise de Projetos Industriais e Serviços: Controle de Áreas - Projetos de Engenharia

### PASSO 4 – DOCUMENTO PRINCIPAL A SER SELECIONADO – RDAP (O MESMO SERÁ PREENCHIDO DIRETAMENTE NO SEI)

| OPenne Frice OPenne (un                                                                      | ło.                                                                                                    |                                                                                              |                                        |
|----------------------------------------------------------------------------------------------|----------------------------------------------------------------------------------------------------|----------------------------------------------------------------------------------------------|----------------------------------------|
| Netation                                                                                     | OHIOP .                                                                                                    | / Nonestituction Goode                                                                       |                                        |
| Decomentes                                                                                   |                                                                                                    |                                                                                              |                                        |
| On decementory devices any carriagado                                                        | n abaixo, sendo de sua esclusiva responsabilidado a conformidade em<br>mede sede recentedade de constitueixo. | u na dados informados e ins decumentos. Os Nivelo de Acesos que forem indicados altalem asla | ilin ceratitionados à anàlisa pre sand |
| Documento Principat                                                                          | <sup>2</sup> (clique squi para sellar comiséo)                                                                |                                                                                              |                                        |
| Minet de Acessa III                                                                          | risting Laur                                                                                                  |                                                                                              |                                        |
| Resirio -                                                                                    | Poper Emperadore Jam. 168 de Les PT 11 1010000                                                                |                                                                                              | -                                      |
|                                                                                              |                                                                                                    |                                                                                              |                                        |
|                                                                                              |                                                                                                    |                                                                                              |                                        |
|                                                                                              | N<br>escalidade                                                                                               |                                                                                              |                                        |
| Concernation Contemporations (2016)<br>Excellent angebra (2016)<br>Tips de Decumento:        | n<br>excellede<br>Complemento do Tipo de Documento                                                            |                                                                                              |                                        |
| Decommittes Congenerations (2) 18<br>Escother angling<br>Tipe de Décommitte.                 | n<br>excellente<br>Complemente de Tipo de Documente<br>~                                                      | 8                                                                                            |                                        |
| Chicarantes Companyations (20 M<br>Teother angler) Teother angler<br>Tips de Discurrente.    | n<br>excellente<br>*<br>*                                                                                     | 8                                                                                            |                                        |
| Concernation Companyantana (20 M<br>Techter angeler) Techter angeler<br>Tipe de Discurrente. | H<br>excellents<br>                                                                                           | Ta<br>51; tati;amma                                                                          |                                        |

### **OBSERVAÇÃO IMPORTANTE**

Se o **Documento Principal RDAP (Nato SEI)**, apresentar algum tipo de indisponibilidade para o carregamento, envio e/ou finalização do Peticionamento Eletrônico SEI-Usuário Externo, sugerimos a utilização do **Formulário RDAP** (em Word, disponível no Site da Suframa: Link - <u>https://www.gov.br/suframa/pt-br/sistemas/area-</u> projeto/FORMULRIORDAP\_verso2.docx.